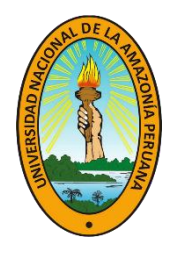

## MANUAL PARA LAS ENCUESTAS DE ALUMNOS A LOS DOCENTES

1. Ingresar al módulo de Intranet, en el navegador web escribir la siguiente dirección: intranet.unapiquitos.edu.pe y presionar Enter.

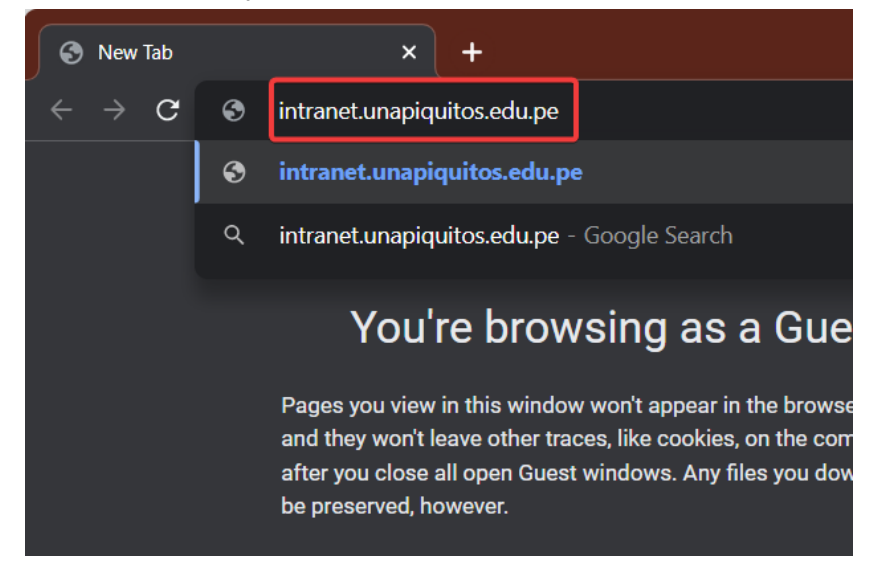

2. Ingresa tu usuario y contraseña, y haz clic en el botón Ingresar.

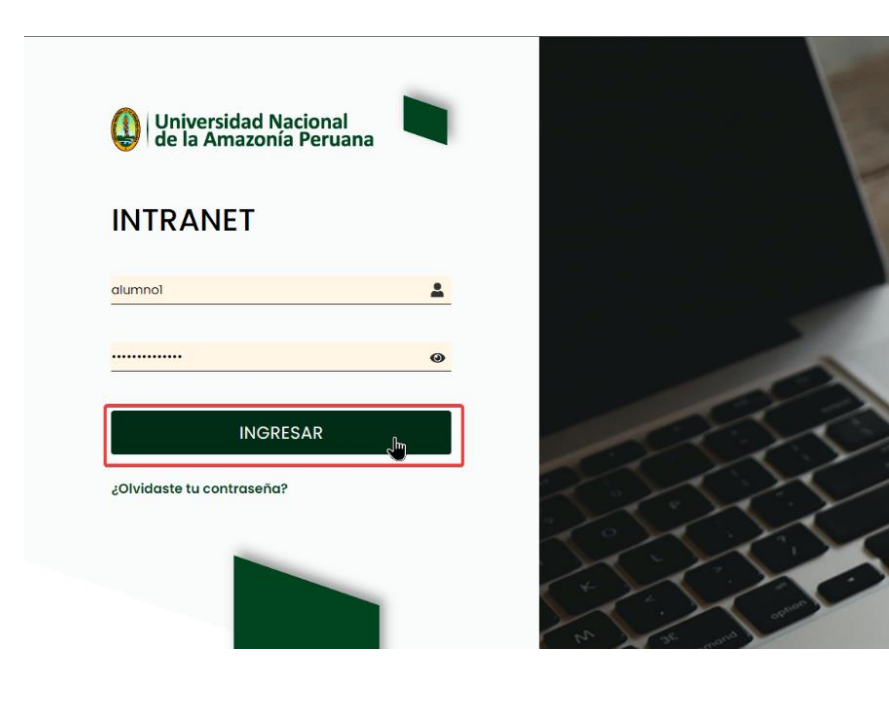

3. En la barra lateral izquierda ubicar la opción Encuestas, luego dar clic a la opción Evaluación al docente.

| UI (                 | NAP                                           |
|----------------------|-----------------------------------------------|
| Inicio               |                                               |
| Horario de<br>Clases |                                               |
| Pagos                |                                               |
| Info.<br>Académica   |                                               |
| Foro                 |                                               |
| Enco                 | Encuestas asignadas     Evaluación al docente |

4. Se visualizan las encuestas de evaluación al docente disponibles para cada curso.

| UNAP      |                                |                        |         |                         |                       |   |  |
|-----------|--------------------------------|------------------------|---------|-------------------------|-----------------------|---|--|
|           | ŵ → Evaluación de desemp       | eño del docente        |         |                         | DOE BUSTAMANTE ANDRES | D |  |
|           | Evaluación de desemper         | io del docente         |         |                         |                       |   |  |
| Clases    | Mostrando 1 - 5 de 5 registros | 5                      |         |                         |                       |   |  |
| Pages     | Escuela Profesional            | Curso                  | Sección | Docente                 | Opciones              |   |  |
|           | CONTABILIDAD                   | 89000 ATLETISMO        | 1       | Doe Pacheco Juan Carlos | Calificar             |   |  |
| Info.     | CONTABILIDAD                   | 89005 DEFENSA PERSONAL | 1       | Doe Pacheco Juan Carlos | Calificar             |   |  |
| دعطemica  | CONTABILIDAD                   | 89010 BASQUETBOL       | 1       | Doe Pacheco Juan Carlos | Calificar             |   |  |
| Foro      | CONTABILIDAD                   | 89020 CANTO            | 1       | Doe Pacheco Juan Carlos | Calificar             |   |  |
| ?         | CONTABILIDAD                   | 89030 DANZAS           | 1       | Doe Pacheco Juan Carlos | Calificar             |   |  |
| Encuestas |                                |                        |         |                         |                       |   |  |

5. Seleccionar el curso el cual se quiere evaluar al docente, y dar clic al botón Calificar para empezar la evaluación.

| UNAP                   |                                |                        |         |                         |           |  |  |
|------------------------|--------------------------------|------------------------|---------|-------------------------|-----------|--|--|
| Horario de<br>Clases   | Mostrando 1 - 5 de 5 registros |                        |         |                         |           |  |  |
| *                      | Escuela Profesional            | Curso                  | Sección | Docente                 | Opciones  |  |  |
| Pagos                  | CONTABILIDAD                   | 89000 ATLETISMO        | 1       | Doe Pacheco Juan Carlos | Calificar |  |  |
| (?)<br>Info.           | CONTABILIDAD                   | 89005 DEFENSA PERSONAL | 1       | Doe Pacheco Juan Carlos | Calificar |  |  |
| Académica              | CONTABILIDAD                   | 89010 BASQUETBOL       | 1       | Doe Pacheco Juan Carlos | Calificar |  |  |
| Foro                   | CONTABILIDAD                   | 89020 CANTO            | 1       | Doe Pacheco Juan Carlos | Calificar |  |  |
| ?                      | CONTABILIDAD                   | 89030 DANZAS           | 1       | Doe Pacheco Juan Carlos | Calificar |  |  |
| Encuestas              |                                |                        |         |                         |           |  |  |
| Inscripcion<br>Eventos |                                |                        |         |                         | and a     |  |  |
| Area                   |                                |                        |         |                         |           |  |  |

6. Responder la encuesta.

|                      | AP                                                     |                          |              |                        |            |  |  |  |
|----------------------|--------------------------------------------------------|--------------------------|--------------|------------------------|------------|--|--|--|
|                      | Encuesta de evaluación de desempeño del docente        |                          |              |                        |            |  |  |  |
| Horario de<br>Clases | Profesor(a): Doe Pacheco Juan C                        | arlos                    | Curso/Secció | n: ATLETISMO/1         |            |  |  |  |
| *C.                  | Departamento Académico: Sin /                          | Asignar Sexo: M          | asculino     | Fecha: 14/09/2022      | 2 10:00 AM |  |  |  |
| Pagos                | Objetivo : LOS ESTUDIANTES E                           | EVALUARAN A SUS DOCENTES |              |                        |            |  |  |  |
| Info.                | Instrucciones : RESPONDER CON SI o NO, a las preguntas |                          |              |                        |            |  |  |  |
| ~                    | ESCALA VALORATIVA                                      |                          |              |                        |            |  |  |  |
| Foro                 | Siempre<br><b>5</b>                                    | Casi siempre<br><b>4</b> | A veces<br>3 | Casi nunca<br><b>2</b> | Nunca<br>1 |  |  |  |
| ?<br>Encuestas       | CRITERIOS DE EVALUACIÓN ESCALA VALORATIVA              |                          |              |                        |            |  |  |  |
|                      | CONOCMIENTO DISCIPLINAR                                | DEL CONTENIDO            |              |                        |            |  |  |  |
| Eventos              | 1. 1. Dominio del contenido/conc                       | cimiento de la materia.  | O 5          | 4 3                    | 0 2 0 1    |  |  |  |

## 

| UNAP                        |                                                                                               |     |          |                |          |     |          |  |
|-----------------------------|-----------------------------------------------------------------------------------------------|-----|----------|----------------|----------|-----|----------|--|
| ?<br>Encuestas              | CRITERIOS DE EVALUACIÓN                                                                       |     | E        | SCALA VALORATI | VA       |     |          |  |
|                             | CONOCMIENTO DISCIPLINAR DEL CONTENIDO                                                         |     |          |                |          |     |          |  |
|                             | 1. 1. Dominio del contenido/conocimiento de la materia.                                       | 5   | 4        | ○ 3            | O 2      | 0 1 |          |  |
| Área<br>Extracurric<br>ular | <ol> <li>2. Relación de los contenidos con actividades prácticas y el<br/>trabajo.</li> </ol> | 0 5 | 0 4      | 03             | <u> </u> | 0 1 |          |  |
|                             | 3. 3. Actualidad/ interés de los objetivos.                                                   | 0 5 | 6 4      | 03             | O 2      | 0 1 |          |  |
|                             | 4. 4. Adecuación de los contenidos con los objetivos                                          | 0 5 | <u> </u> | 03             | O 2      | 0 1 |          |  |
|                             | 5. 5. Volumen de información ofrecida                                                         | 5   | 4        | ○ 3            | O 2      |     |          |  |
|                             | CONOCIMIENTO PEDAGÓGICO                                                                       |     |          |                |          |     | <b>^</b> |  |

7. Al final de las preguntas, hay una sección para que puedas ingresar tus comentarios y sugerencias sobre el docente. Cuando se hayan respondido todas las preguntas, al terminar se da la opción para enviar las respuestas.

| UNAP |                                                      |             |          |     |     |          |  |
|------|------------------------------------------------------|-------------|----------|-----|-----|----------|--|
|      | 19. 20. Utilización de vocabulario                   | 5           | 4        | ○ 3 | O 2 | 0 1      |  |
|      | 20. 21. Respeto al estudiante                        | 5           | <u> </u> | 03  | O 2 | 0 1      |  |
|      | <b>21.</b> 22. Frecuencia de entrada a la plataforma | 5           | 4        | 3   | O 2 | 0 1      |  |
|      |                                                      | COMENTARIOS | 5        |     |     |          |  |
|      | Comentarios o sugerencias sobre el docente.          |             |          |     |     |          |  |
|      |                                                      |             |          |     |     |          |  |
|      | Enviar                                               |             |          |     |     |          |  |
|      |                                                      |             |          |     |     | <b>•</b> |  |